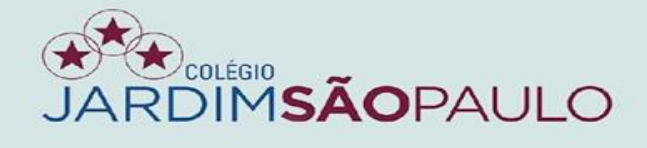

. . . . . . . . . . . .

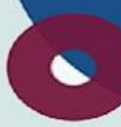

# **APRESENTAÇÃO**

# **NOVO SISTEMA INTEGRADO**

# **GESTÃO ACADÊMICA – COORDENADORES**

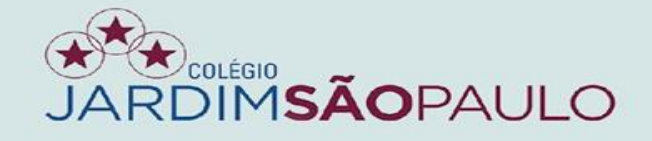

# Acesse o seu e-mail institucional para conferir o recebimento de

## seu novo acesso ao portal do educador (PDE)

| ≡   | M Gmail            | Q Pesquisar e-mail                  | •                                                                | ⑦ \$ III                                                                         |       |
|-----|--------------------|-------------------------------------|------------------------------------------------------------------|----------------------------------------------------------------------------------|-------|
| +   | Escrever           | □ - C :<br>□ ☆ contato@jardimsaopa. | CJSP – Acesso ao PDE - Prezados professores, https://portal.soph | 1–50 de 318<br>ia.com.br/SophiA_31/Acesso.aspx?escola=9128 Desde já, agradecem d | < > 🛐 |
|     | Caixa de entrada 1 |                                     |                                                                  |                                                                                  |       |
| *   | Com estrela        |                                     |                                                                  |                                                                                  |       |
| C   | Adiados            |                                     |                                                                  |                                                                                  |       |
| >   | Enviados           |                                     |                                                                  |                                                                                  |       |
|     | Rascunhos          |                                     |                                                                  |                                                                                  |       |
|     | Notes              |                                     |                                                                  |                                                                                  |       |
|     | TE                 |                                     |                                                                  |                                                                                  | +     |
| Mee | ot                 |                                     |                                                                  |                                                                                  |       |
|     | Nova reunião       |                                     |                                                                  |                                                                                  |       |
| •   | Minhas reuniões    |                                     |                                                                  |                                                                                  |       |
| Han | gouts              |                                     |                                                                  |                                                                                  |       |

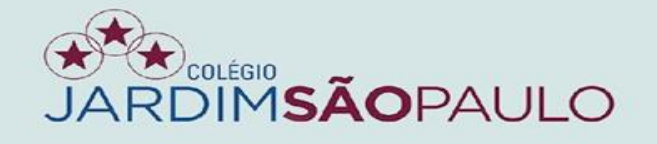

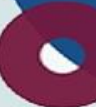

#### Clique no anexo do e-mail para verificar login e senha

#### Dados de acesso ao PDE

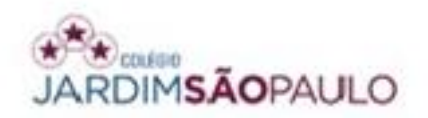

Prezada CLAUDIANE DE OLIVEIRA SANTOS seguem seus dados para acesso ao terminal web.

| Seu usuário é: | COORD-ABC |  |
|----------------|-----------|--|
| Sua senha é:   | 123456    |  |

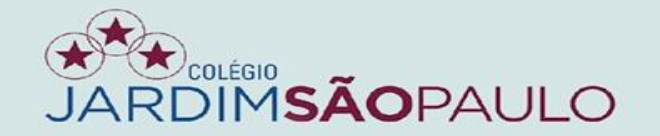

#### Acesse o PDE no rodapé do site www.jardimsaopaulo.com.br

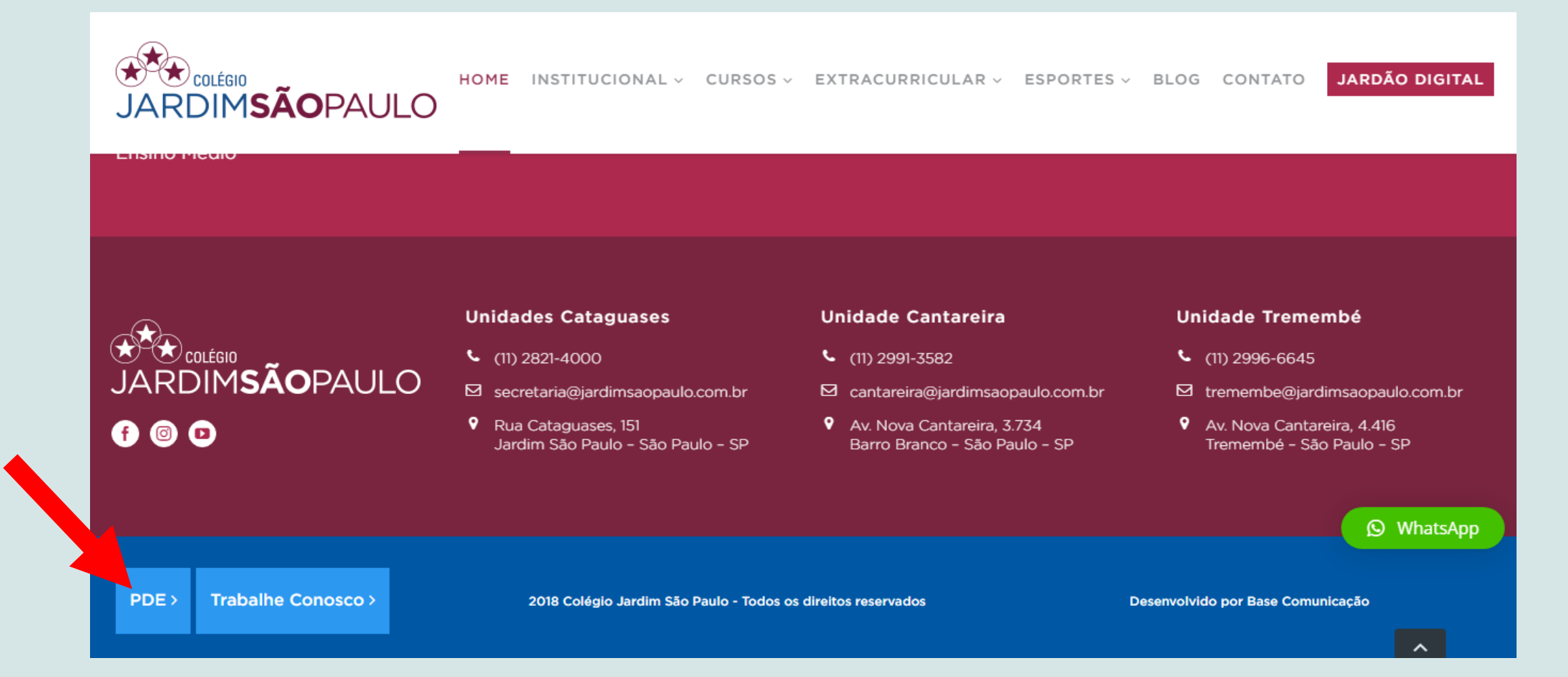

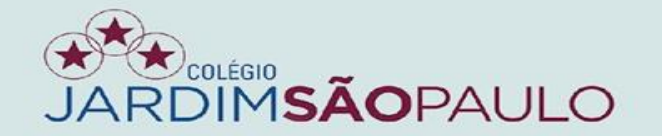

#### Entre com o seu novo usuário e senha no portal do educador

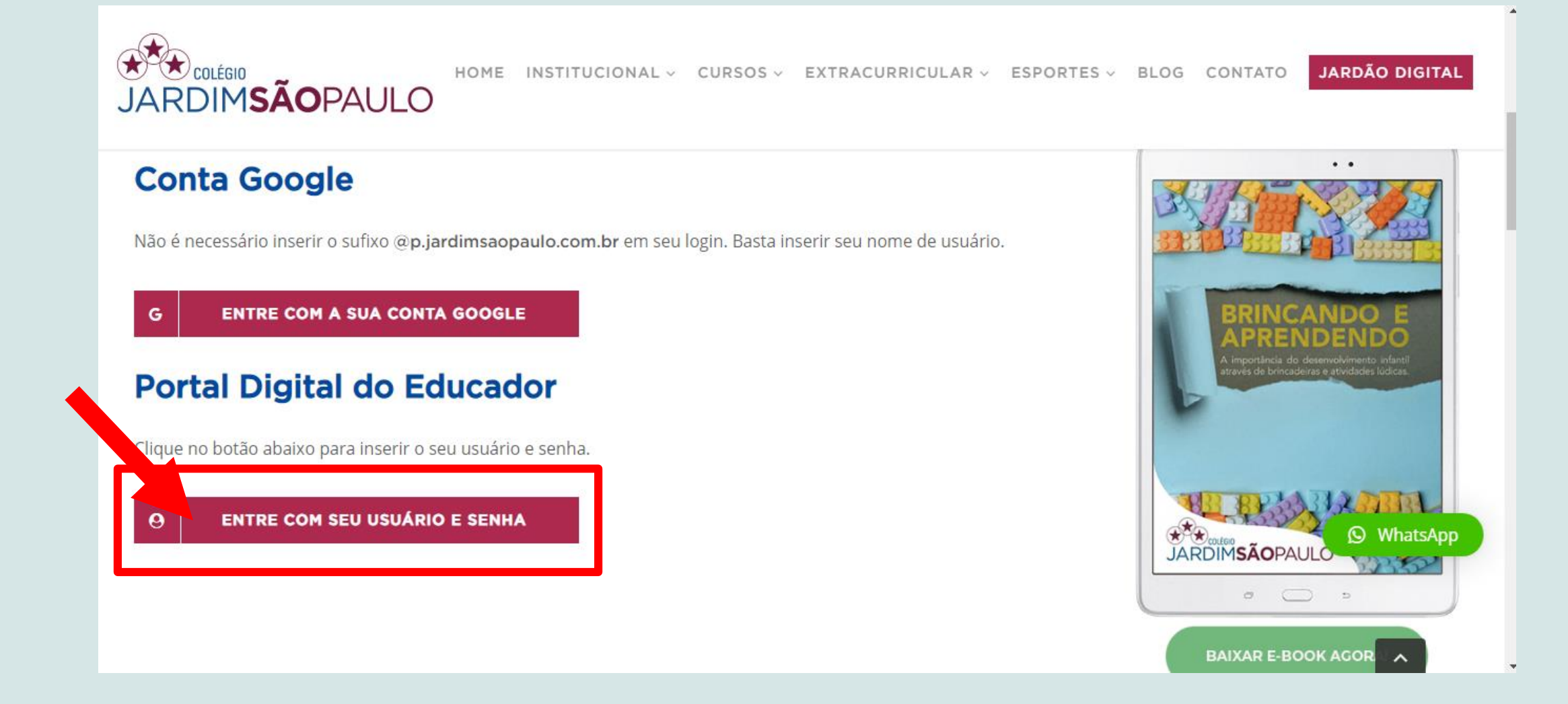

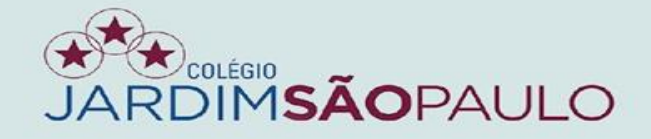

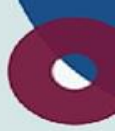

#### ALTERE SUA SENHA APÓS O PRIMEIRO ACESSO

| Seja bem-vinda |                |                    |                       |                     |                     |
|----------------|----------------|--------------------|-----------------------|---------------------|---------------------|
| 루 Meus avisos  | 🎫 Meu cadastro | <b>Q</b> Consultas | Frequência            | 🖾 Notas             | 🛱 Planejamento de a |
|                |                | Troc               | tar senha             |                     |                     |
|                |                |                    | Senha atual           |                     | ]                   |
|                |                |                    | Nova senha            | Digite a nova senha | ]                   |
|                |                |                    | Confirme a nova senha |                     | ]                   |
|                |                |                    |                       |                     | Confirmar           |

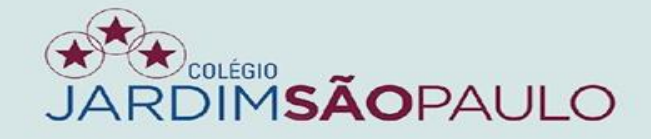

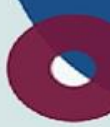

## AO TÉRMINO DO ACESSO, NÃO SE ESQUEÇA DE CLICAR EM SAIR

| Seja bem-vinda |                 |                    |                       |                     |                   |
|----------------|-----------------|--------------------|-----------------------|---------------------|-------------------|
| Meus avisos    | == Meu cadastro | <b>Q</b> Consultas | Frequência            | 🖾 Notas             | 🛱 Planejamento de |
|                |                 | Tro                | car senha             |                     |                   |
|                |                 |                    | Senha atual           |                     |                   |
|                |                 |                    | Nova senha            |                     |                   |
|                |                 |                    | Confirme a nova senha | Digite a nova senha |                   |
|                |                 |                    |                       |                     | Confirmar         |

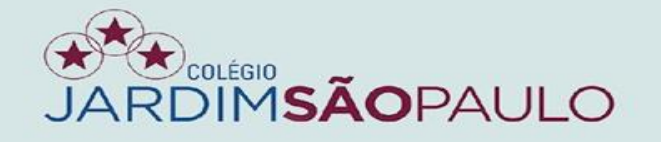

#### 

#### EM CASO DE ESQUECIMENTO DA SENHA, CLIQUE NO LINK ABAIXO E INSIRA SEU E-MAIL INSTITUCIONAL (E-MAIL P.)

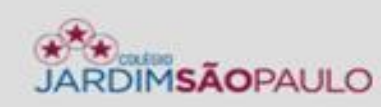

| Usuário |         |                    |
|---------|---------|--------------------|
| Senha   |         |                    |
|         | Esquece | eu sua senha?      |
|         | Entrar  | Envio de senha     |
|         |         | Usuário            |
|         |         | E-mail             |
|         |         | Confirmar Cancelar |

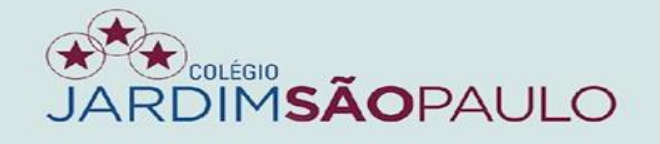

#### PARA INFORMAÇÕES, TAIS COMO FECHAMENTO DE DIÁRIOS, CLIQUE NA ABA "MEUS AVISOS"

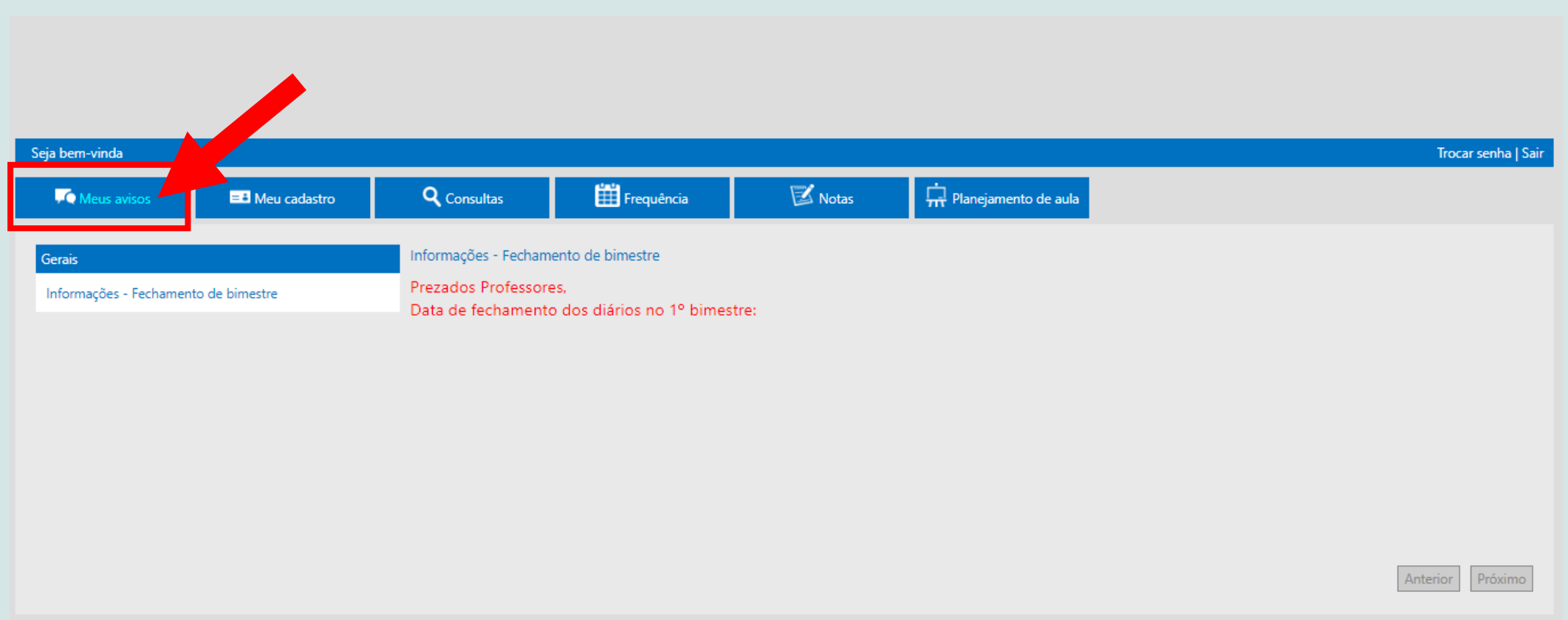

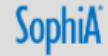

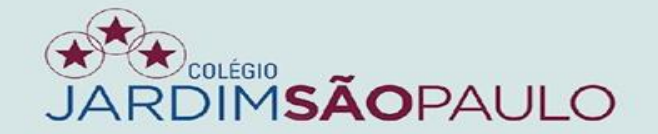

## 

#### NA ABA "MEU CADASTRO", CONFIRA SEUS DADOS. CASO EXISTAM ALTERAÇÕES, ENTRE EM CONTATO COM A SECRETARIA DA UNIDADE

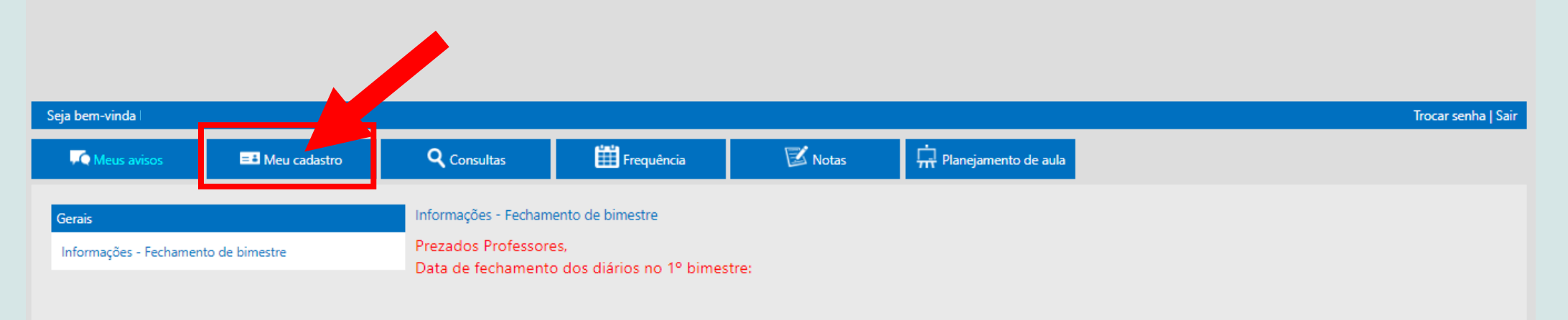

Anterior Próximo

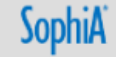

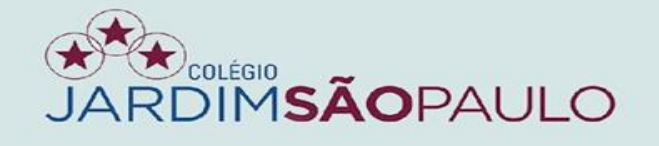

### NA ABA "FREQUÊNCIA", OS COORDENADORES DE APOIO IRÃO INSERIR FALTAS E OCORRÊNCIAS, E OS PROFESSORES FARÃO O REGISTRO DO CONTEÚDO PROGRAMÁTICO

| Seja bem-vinda |                    |                    |                          |            |                        | Trocar senha   Sair |
|----------------|--------------------|--------------------|--------------------------|------------|------------------------|---------------------|
| 📈 Meus avisos  | = Meu cadastro     | <b>Q</b> Consultas | Frequência               | 🖾 Notas    | 🛱 Planejamento de aula |                     |
|                | Período            |                    |                          | Unidade    |                        |                     |
|                | 2021               |                    |                          | ~          | ~                      |                     |
|                | Turmas             | -                  |                          | Disciplina | ~                      |                     |
|                | Data ini<br>01/02/ | cial<br>2021       | Data final<br>20/04/2021 |            | Buscar                 |                     |
|                |                    |                    |                          |            | Escolha a data         |                     |
|                |                    |                    |                          |            |                        |                     |

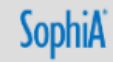

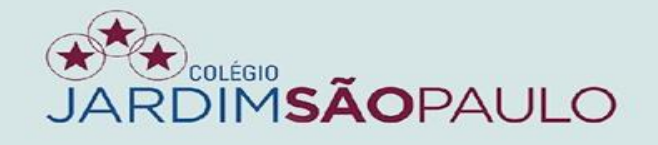

#### PARA INSERIR AS FALTAS, CLIQUE NA COLUNA "F" AO LADO DO NOME DO ALUNO

| Seja bem-vinda |                         |                         |                                          |                     |                             |                            |        | Trocar sen | nha   Sair |
|----------------|-------------------------|-------------------------|------------------------------------------|---------------------|-----------------------------|----------------------------|--------|------------|------------|
| Meus avisos    | = Meu cadastro          | <b>Q</b> Consultas      | Frequência                               |                     | 🖾 Notas                     | 🛱 Planejamento de au       | ıla    |            |            |
|                | Período                 |                         |                                          | l                   | Unidade                     |                            |        |            |            |
|                | 2021                    |                         |                                          | ~                   |                             |                            | ~      |            |            |
|                | Turmas                  |                         |                                          | [                   | Disciplina                  |                            |        |            |            |
|                |                         |                         |                                          | ~                   | -                           | -                          | ~      |            |            |
|                | Data inicia<br>19/04/20 | al D<br>D21             | 0ata final<br>22/04/2021                 |                     |                             |                            | Buscar |            |            |
|                |                         | Salva                   | r   Cancelar                             |                     |                             | 2                          |        |            |            |
|                |                         | Legenda: F <b>x</b> = F | altas   T <b>x</b> = Tarefas não realiza | adas   O <b>x</b> : | = Ocorrências - <b>(x R</b> | epreser a considero da aul | a)     |            |            |
|                |                         | Cód                     | igo Nome                                 |                     | 22<br>N°                    | /04/2                      |        |            |            |
|                |                         |                         |                                          |                     | F4                          | 04                         |        |            |            |
|                |                         |                         |                                          |                     | 1                           |                            |        |            |            |
|                |                         |                         |                                          |                     | 2                           |                            |        |            |            |

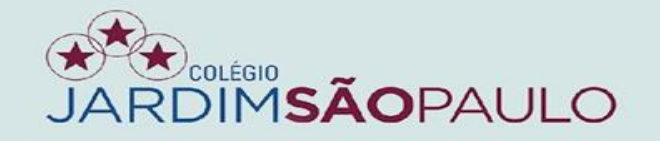

#### SE PRECISAR INSERIR FALTA COLETIVA, CLIQUE NO BOTÃO 🗾

| Seja bem-vinda |                         |                         |                                          |                       |                     |                     |          | Trocar senha   Sair |
|----------------|-------------------------|-------------------------|------------------------------------------|-----------------------|---------------------|---------------------|----------|---------------------|
| Meus avisos    | = Meu cadastro          | <b>Q</b> Consultas      | Frequência                               | E                     | 🕉 Notas             | 🛱 Planejamento o    | de aula  |                     |
|                | Período<br>2021         |                         |                                          | Unic                  | dade                |                     | ~        |                     |
|                | Turmas                  |                         |                                          | Disc                  | ciplina             |                     | ~        | 1                   |
|                | Data inicia<br>19/04/20 | al D21                  | ata final<br>22/04/2021                  |                       |                     |                     | Buscar   | ]                   |
|                |                         | Salva                   | r   Cancelar                             |                       |                     | Q                   |          |                     |
|                |                         | Legenda: F <b>x</b> = F | altas   T <b>x</b> = Tarefas não realiza | adas   O <b>x</b> = O | corrências - (x Rep | presenta o número d | la aula) |                     |
|                |                         |                         |                                          |                       | 22/0                | 04/2021             |          |                     |
|                |                         | Cod                     | igo Nome                                 |                       | N° LI               | Processar<br>04     |          |                     |
|                |                         |                         |                                          |                       | 1                   |                     |          |                     |
|                |                         |                         | i                                        |                       | 2                   |                     |          |                     |

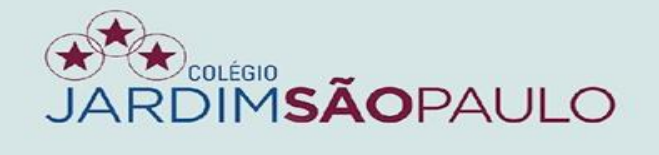

#### SELECIONE A OPÇÃO FALTA COLETIVA E CONFIRME

| Seja bem-vinda                        |                           |                                       |                             |                       |                            | Trocar senha   Sair |
|---------------------------------------|---------------------------|---------------------------------------|-----------------------------|-----------------------|----------------------------|---------------------|
| Meus avisos                           | 💶 Meu cadastro            | <b>Q</b> Consultas                    | Frequência                  | 🖾 Notas               | 🛱 Planejamento de aula     |                     |
| i i i i i i i i i i i i i i i i i i i |                           | Detalhes da lista 36216               |                             |                       |                            |                     |
|                                       | Período<br>2021<br>Turmas | Data<br>22/04/2021                    | Sala                        | ~                     |                            | *<br>*              |
|                                       | Data ini<br>19/04/        | Processamento<br>Tipo<br>Selecione    | Justificativa               |                       |                            | Buscar              |
|                                       |                           | Selecione<br>Normal<br>Falta coletiva |                             |                       | Copiar o conteúdo previsto |                     |
|                                       |                           | 4                                     | atena lecionada ~           | Atividade extraclasse |                            |                     |
|                                       |                           | * O preenchimento da matéri           | ia lecionada é obrigatório. |                       | Confirmar Cancelar         |                     |

### NÃO É NECESSÁRIO MARCAR PRESENÇA PARA OS ALUNOS

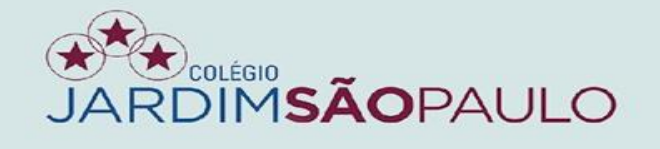

#### PARA INSERIR AS OCORRÊNCIAS, CLIQUE NA COLUNA "O" AO LADO DO NOME DO ALUNO

| Seja bem-vinda |                         |                         |                                          |                     |              |                          |                 |           |      | Trocar senha   Sair |
|----------------|-------------------------|-------------------------|------------------------------------------|---------------------|--------------|--------------------------|-----------------|-----------|------|---------------------|
| Meus avisos    | = Meu cadastro          | <b>Q</b> Consultas      | Frequência                               |                     | 🖾 Notas      |                          | Ranejamento     | o de aula |      |                     |
|                | Período                 |                         |                                          | L                   | Jnidade      |                          |                 |           |      |                     |
|                | 2021                    |                         |                                          | ~                   |              |                          |                 |           | ~    |                     |
|                | Turmas                  |                         |                                          | C                   | Disciplina   |                          |                 |           |      |                     |
|                |                         |                         |                                          | ~                   |              | _                        | _               |           | ~    |                     |
|                | Data inicia<br>19/04/20 | al D<br>D21             | ata final<br>22/04/2021                  |                     |              |                          |                 | Bus       | scar |                     |
|                |                         | Salva                   | r   Cancelar                             |                     |              |                          | ۹               |           |      |                     |
|                |                         | Legenda: F <b>x</b> = F | altas   T <b>x</b> = Tarefas não realiza | adas   O <b>x</b> = | = Ocorrência | s - <mark>(x Repr</mark> | esenta o número | d au      |      |                     |
|                |                         |                         |                                          |                     |              | 22/04                    | /2021 🖍         |           |      |                     |
|                |                         | Cód                     | igo Nome                                 |                     | Nº           | 🗌 Pr                     |                 |           |      |                     |
|                |                         |                         |                                          |                     |              | F4                       | 04              |           |      |                     |
|                |                         |                         |                                          |                     | 1            |                          |                 |           |      |                     |
|                |                         |                         | L.                                       |                     | 2            |                          |                 |           |      |                     |

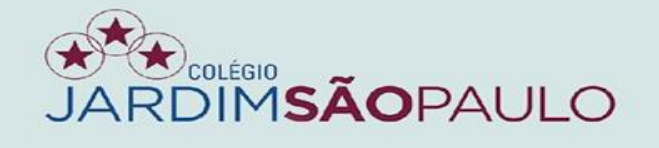

### INSIRA AQUI A OCORRÊNCIA DESEJADA. AS INFORMAÇÕES DESCRITAS NA ÁREA DE OBSERVAÇÃO SERÃO EXIBIDAS PARA OS RESPONSÁVEIS

| s                                                            | Seja bem-vino                        | da MICHELLE.                                                                                                    |                                     |                             |                                                                                                    |              |                        |          |
|--------------------------------------------------------------|--------------------------------------|----------------------------------------------------------------------------------------------------|-------------------------------------|-----------------------------|----------------------------------------------------------------------------------------------------|--------------|------------------------|----------|
|                                                              | Meus                                 | avisos 📑 Meu cadas                                                                                                    | tro                                 | Q Consulta                  | as 🛗 Frequência                                                                                                    | 🖾 Notas      | 🛱 Planejamento de aula |          |
|                                                              |                                      |                                                                                                    | Período                             | Lista nº 465<br>Ocorrências | 95 do dia 05/02/2021 - Aula 3<br>; do(a) aluno(a)                                                                                                    |              |                        |          |
|                                                              |                                      |                                                                                                    | 2021<br>Turmas                      |                             | Ocorrência pública                                                                                                    |              | Observação             |          |
|                                                              |                                      |                                                                                                    | 7º ANC                              |                             | Outras Ocorrências                                                                                                    |              |                        |          |
|                                                              |                                      |                                                                                                    | Data ini                            |                             |                                                                                                    |              |                        |          |
| ATENÇAO!                                                     |                                      |                                                                                                    | 01/01/                              |                             |                                                                                                    |              |                        |          |
| ATENÇAO!<br>formações no<br>Observação" s<br>exibidas aos p  | o camp<br>serão<br>pais.             | 0                                                                                                    | 01/01/                              |                             | Ocorrência interna *                                                                                                    |              | Observação             |          |
| ATENÇAO!<br>nformações no<br>Observação" s<br>exibidas aos p | camp<br>serão<br>pais.               | O<br>Nome                                                                                                    | 01/01/                              |                             | Ocorrência interna *<br>Aluno não uniformizado corretamente                                                                                                    |              | Observação             |          |
| ATENÇAO!<br>nformações no<br>Observação" s<br>exibidas aos p | camp<br>serão<br>pais.               | O<br>Nome<br>BEATRIZ CRISTINE MAFRA                                                                                        | 01/01/<br>N°<br>F<br>1              |                             | Ocorrência interna *<br>Aluno não uniformizado corretamente<br>Atrasos                                                                                                    |              | Observação             |          |
| ATENÇAO!<br>nformações no<br>Observação" s<br>exibidas aos p | código<br>014804<br>011810           | O<br>Nome<br>BEATRIZ CRISTINE MAFRA<br>CLARA HELVADJIAN DE OLIVE                                                           | 01/01/<br>N°<br>F<br>1 [<br>2 [     |                             | Ocorrência interna *<br>Aluno não uniformizado corretamente<br>Atrasos<br>Material                                                                                        |              | Observação             |          |
| ATENÇAO!<br>nformações no<br>Observação" s<br>exibidas aos p | Código<br>014804<br>012800           | O<br>Nome<br>BEATRIZ CRISTINE MAFRA<br>CLARA HELVADJIAN DE OLIVE<br>ENRICO NOGUEIRA PAULETTE                               | 01/01/<br>N° F<br>1 C<br>2 C<br>3 C |                             | Ocorrência interna *<br>Aluno não uniformizado corretamente<br>Atrasos<br>Material<br>O(a) aluno(a) foi encaminhado(a) à Coor                                             | rd. de Apoio | Observação             |          |
| ATENÇAO!<br>nformações no<br>Observação" s<br>exibidas aos p | Código<br>014804<br>012800<br>012847 | Nome<br>Nome<br>BEATRIZ CRISTINE MAFRA<br>CLARA HELVADJIAN DE OLIVE<br>ENRICO NOGUEIRA PAULETTE<br>EBANCISCO EERNANDES AVE | 01/01/<br>N° F<br>1 C<br>2 C<br>3 C | * Não são                   | Ocorrência interna *<br>Aluno não uniformizado corretamente<br>Atrasos<br>Material<br>O(a) aluno(a) foi encaminhado(a) à Coor<br>exibidas para os alunos, país e responsa | rd. de Apoio | Observação             | Cancelar |

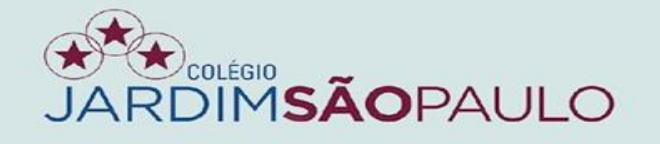

### PARA INFORMAÇÕES COMO HORÁRIO DE AULAS, LISTAS DE SALAS, DIÁRIOS DE CLASSE (DIÁRIOS DE RECURSO) E MATÉRIAS LECIONADAS (CONTEÚDO PROGRAMÁTICO), VÁ PARA ABA "CONSULTAS"

| Seja bem-vinda |                |                    |                       |                      |                        |   |    |             |
|----------------|----------------|--------------------|-----------------------|----------------------|------------------------|---|----|-------------|
|                |                |                    |                       |                      |                        |   | Tr | rocar senha |
| 💭 Meus avisos  | 🛋 Meu cadastro | <b>Q</b> Consultas | Frequência            | 🖾 Notas              | 🛱 Planejamento de aula |   |    |             |
|                |                | Colaborador        |                       |                      |                        | _ |    |             |
|                |                |                    | Período 2021          | ~                    | ]                      |   |    |             |
|                |                |                    | Consulta de Selecione | ~                    | ]                      |   |    |             |
|                |                |                    |                       | Visualizar relatório |                        |   |    |             |
|                |                |                    |                       |                      |                        |   |    |             |
|                |                |                    |                       |                      |                        |   |    |             |

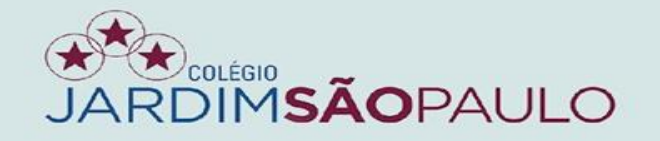

### NA ABA "NOTAS", SERÃO INSERIDAS AS NOTAS DOS ALUNOS

| Seja bem-vinda                       |                     |                          | -          |         |                        |                                                              |
|--------------------------------------|---------------------|--------------------------|------------|---------|------------------------|--------------------------------------------------------------|
| 🔽 Meus avisos                        | 🛋 Meu cadastro      | <b>Q</b> Consultas       | Frequência | 🖾 Notas | 🛱 Planejamento de aula |                                                              |
| <u>Salvar   Cancelar   Novo filt</u> | ro                  |                          |            |         | -                      |                                                              |
|                                      |                     | Período 2021             | ~          | Unidade | ~                      |                                                              |
|                                      |                     | Turmas                   | ~          | Etapa   | ~                      |                                                              |
|                                      | Discip              | lina/Grupo               | ~          |         |                        |                                                              |
| Notas Faltas                         | Histórico Professor | Conclusão de lançamentos | Atas       |         |                        |                                                              |
| Código                               |                     | Nome                     |            |         | Número                 | <u>Situação dos alunos</u><br><u>Mapa das notas lançadas</u> |
| Avaliação                            |                     |                          |            |         |                        |                                                              |
| Código                               | Nome Nº             | Situação Dispensa        | Nota Média |         |                        |                                                              |

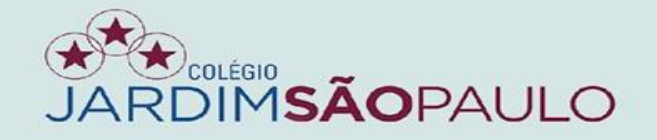

VOICO

#### NA ABA "SITUAÇÃO DOS ALUNOS", O COORDENADOR TERÁ ACESSO AOS "TOTAIS" DOS ALUNOS

|                               |                                           |            | Atas | usão de lançamentos | Professor Concl | Histórico | Faltas | Notas |
|-------------------------------|-------------------------------------------|------------|------|---------------------|-----------------|-----------|--------|-------|
| Código Nome Número Número Man | <u>Situação dos alu</u><br>Mana das potas | <br>Número |      |                     | Nome            |           | Código |       |

| 3F4D99814993.pdf    |       | 1               | / 2      |          | -        | 6        | 4%       | +        | ·   [:       | ] \$           | Ŧ | ē | : | A |
|---------------------|-------|-----------------|----------|----------|----------|----------|----------|----------|--------------|----------------|---|---|---|---|
|                     | Pla   | nill            | ha c     | de s     | itua     | açã      | o de     | os a     | alunos       |                |   |   |   |   |
|                     |       |                 |          |          |          |          |          |          |              |                |   |   |   |   |
| Turma<br>Disciplina |       |                 |          |          |          |          |          |          |              |                |   |   |   |   |
| Nome do aluno       | 1º Bi | mestre<br>Estre | 2º Bi    | mestre   | 3º Bir   | Teltac   | 4º Bir   | nestre   | Consultants. | Cituação aluno |   |   | I |   |
|                     | 10,00 | r et ceta       | Media    |          | Media    | raitas   | Media    | raitas   | 100,00       | Indefinido     |   |   | I |   |
| l.                  |       |                 |          |          |          |          |          |          | 100,00       | Indefinido     |   |   |   |   |
| Ĺ                   |       |                 |          |          |          |          |          |          | 100,00       | Indefinido     |   |   |   |   |
|                     |       |                 |          |          |          |          |          |          | 100,00       | Indefinido     |   |   |   |   |
| ļ                   |       | <u> </u>        | <u> </u> | <u> </u> | <u> </u> | <u> </u> | <u> </u> |          | 100,00       | Indefinido     |   |   |   |   |
|                     |       |                 |          |          | <u> </u> | <u> </u> | <u> </u> | <u> </u> | 100,00       | Indefinido     |   |   |   |   |
|                     |       | +               | <u> </u> | +        | <u> </u> | <u> </u> | <u> </u> | <u> </u> | 100,00       | Indefinido     |   |   |   |   |
|                     |       | +               |          | +        | <u> </u> |          |          | -        | 100.00       | Indefinido     |   |   |   |   |
| ł                   |       | +               | <u> </u> | +        | <u> </u> | <u> </u> | <u> </u> |          | 100.00       | Indefinido     |   |   |   |   |
|                     |       |                 | <u> </u> | $\vdash$ |          |          |          |          | 100,00       | Indefinido     |   |   |   |   |
| 1                   |       |                 |          |          |          |          |          |          | 100,00       | Indefinido     |   |   |   |   |
| 1                   |       | _               | _        | _        |          |          |          |          |              |                |   |   |   |   |

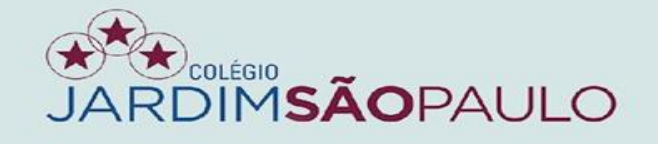

### EM "MAPA DAS NOTAS LANÇADAS", TERÁ ACESSO ÀS NOTAS DIGITADAS

| Notas | Faltas    | Histórico | Professor | Conclusão de lançamentos | Atas |
|-------|-----------|-----------|-----------|--------------------------|------|
|       | Código    |           |           | Nome                     |      |
|       | Avaliação |           |           |                          |      |

| ≡ | 37950C389FBA.pdf | 1 / 1 | - | 90% | +   0          | <b>E</b> 🔊 |        | 1           | Ł | ē |
|---|------------------|-------|---|-----|----------------|------------|--------|-------------|---|---|
|   |                  |       |   |     |                |            |        |             |   |   |
|   |                  |       |   |     |                |            |        |             |   |   |
|   |                  |       |   |     |                |            |        |             |   |   |
|   |                  |       |   |     |                |            |        |             |   |   |
|   |                  |       |   |     |                |            |        |             |   |   |
|   | Turma:           |       |   |     |                |            | Etapa: | 1º Bimestre |   |   |
|   | Disciplina       |       |   |     |                |            | Grupo  |             |   |   |
|   | Disciplina:      |       |   |     |                |            | Grupo: |             |   |   |
|   |                  |       |   |     |                |            |        |             |   |   |
|   |                  |       |   |     |                |            |        |             |   |   |
|   | Nom              | e     |   | N°. | Sit. matrícula | Nota       | Média  | Faltas      | ] |   |
| ĺ |                  |       |   | 1   | Ativa          |            |        | 0           | ] |   |
|   |                  |       |   | 2   | Ativa          |            |        | 0           | l |   |
|   |                  |       |   | 3   | Ativa          |            |        | 0           | l |   |
|   |                  |       |   | 4   | Ativa          |            |        | 0           | l |   |
|   |                  |       |   | 5   | Ativa          |            |        | 0           | ] |   |
|   |                  |       |   | 6   | Ativa          |            |        | 0           | l |   |
|   |                  |       |   | 7   | Ativa          |            |        | 0           | l |   |
|   |                  |       |   | 8   | Ativa          |            |        | 0           | 1 |   |
|   |                  |       |   | 9   | Ativa          |            |        | 0           | ] |   |
|   |                  |       |   | 10  | Ation          |            |        | 0           | 1 |   |

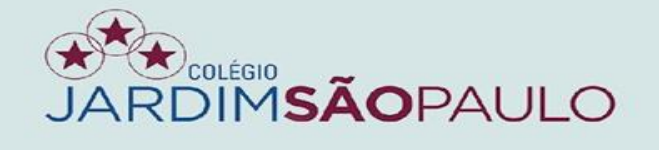

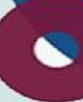

## NA ABA "FALTAS", SERÃO EXIBIDAS AS FALTAS JÁ LANÇADAS PARA OS ALUNOS

| Seja bem-vinda                     |                     |                          |            |         |                        |
|------------------------------------|---------------------|--------------------------|------------|---------|------------------------|
| Meus avisos                        | = Meu cadastro      | <b>Q</b> Consultas       | Frequência | 🖾 Notas | 📊 Planejamento de aula |
| <u>Salvar   Cancelar   Novo fi</u> | l <u>tro</u>        |                          |            |         |                        |
|                                    | •                   | Período 2021             | ~          | Unidade | ~                      |
|                                    |                     | Turmas                   | ~          | Etapa   | ~                      |
|                                    | Discip              | lina/Grupo               | ×          |         |                        |
| Notas Faltas                       | Histórico Professor | Conclusão de lançamentos | s Atas     |         |                        |
|                                    | Aulas 9             | Tarefas 0                |            |         |                        |

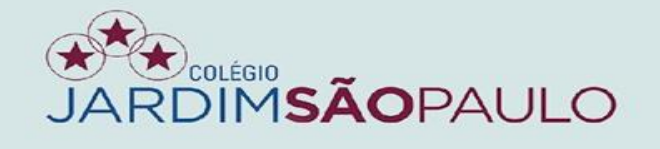

#### NA ABA "HISTÓRICO", SERÃO REGISTRADAS TODAS AS INCLUSÕES E AS ALTERAÇÕES DE NOTAS

| Seja bem-vinda                       |                     |                              |            |         |                        |            |
|--------------------------------------|---------------------|------------------------------|------------|---------|------------------------|------------|
| Meus avisos                          | = Meu cadastro      | <b>Q</b> Consultas           | Frequência | 🖾 Notas | 🛱 Planejamento de aula |            |
| <u>Salvar   Cancelar   Novo filt</u> | tro                 |                              |            |         |                        |            |
|                                      |                     | Período 2021                 | ~          | Unidade | ~                      | ]          |
|                                      |                     | Turmas                       | ~          | Etapa   | ~                      |            |
|                                      | Dis                 | ciplina/Grupo                | ~          |         |                        |            |
|                                      |                     |                              |            |         |                        |            |
| Notas Faltas                         | Histórico Professor | Conclusão de lançamentos     | Atas       |         |                        |            |
|                                      | Nº                  | Momento                      | Ope        | eração  | Responsável            | Observação |
|                                      |                     |                              |            |         |                        |            |
|                                      | Notas alteradas     |                              |            |         |                        |            |
|                                      | Selecione um ite    | m para exibir seu histórico. |            |         |                        |            |